| P&E Repair - Mobile                                                                                                    |                                   | Aug-23                                                          |
|----------------------------------------------------------------------------------------------------|-----------------------------------|-----------------------------------------------------------------|
| <ul><li>From the Main Menu select:</li><li>Registers</li></ul>                                                                                                    |                                   |                                                                 |
| Scroll down and select P&E Repair.                                                                                                    | . Click on the task to be complet | ted or;                                                         |
| <ul> <li>To add a new item click <sup>(1)</sup></li> </ul>                                                                                                    |                                   |                                                                 |
|                                                                                                    | ← Registers                       | ය 🗧 🗧 Repair Plant & Equipmen 🏫                                 |
|                                                                                                    | Q P&E Inspections                 | Q Search                                                        |
| Kermit Frog<br>Nzdbtest                                                                                                    | ** P&E Maintenance                | 1<br>Motor Vehicles                                             |
| Emergency Numbers                                                                                                    | P&E Repair                        | Mazda-323-Pink Signed Off                                       |
| Report Issues Suggestions &                                                                                                    | P&E Shared                        | Repairer : Fixit Better Ltd                                     |
| Sob Docs 1                                                                                                    |                                   | +                                                               |
| Documentation                                                                                                    |                                   |                                                                 |
| Registers 2                                                                                                    |                                   |                                                                 |
| 1 Select the Asset Type                                                                                                    |                                   | (                                                               |
|                                                                                                    |                                   | ← P&E Repair 价                                                  |
| <ol><li>Select from the P&amp;E Register list (see below).</li></ol>                                                                                                    |                                   | Asset Type<br>Motor Vehicles                                    |
| <ol> <li>Staff will auto populate with the user logged on.<br/>This can be changed to another member of staff.</li> <li>Date of the repair will auto populate, change if the repair<br/>was completed on a different date.</li> </ol> |                                   | Plant & Equipment Register                                      |
|                                                                                                    |                                   | 2 Asset No. AA21, key No. GROONZ, Description. T<br>Description |
|                                                                                                    |                                   | Toyota-RAV4-Red                                                 |
|                                                                                                    |                                   | Location                                                        |
| 5. Select the company who will carry out the repair - optional.                                                                                                    |                                   | Start Frog                                                      |
| 5. Type in a description of what needs repairing.                                                                                                    |                                   | 25 Aug 2023                                                     |
| At this stage you can click Save and back to close the item.                                                                                                    |                                   | 5 Repairer                                                      |
| <ol><li>When you come to sign off the repair add any details of<br/>what was done during the repair.</li></ol>                                                                                                    |                                   | 6 Repair Description<br>Drivers side rear indicator not working |
|                                                                                                    |                                   | 7 Repair Detail<br>replaced bulb                                |
| 8. Click +ADD FILE to upload any photos or documents as                                                                                                    |                                   | + ADD FILE                                                      |
| required.                                                                                                    |                                   | 9 🗸                                                             |
| 9. Click Save.                                                                                                    |                                   | Tap to sign off                                                 |
|                                                                                                    |                                   |                                                                 |
| Plant & Equipment Register                                                                                                    | When you click on #2 at           | pove this box will open:                                        |
| Q Maz 🔒                                                                                                    | a. Type in the search b           | box to narrow down the number of items displayed                |
| Mazda-323-Pink , Serial No : HT1 ,     Asset No : 1                                                                                                    | b. Select the radio but           | ton for the item that requires repair.                          |
|                                                                                                    | c. Click <b>OK</b> at the bott    | om of the screen.                                               |
| CANCEL OK C                                                                                                    |                                   |                                                                 |

10. After you click save, sign off will be active. Click to complete the task

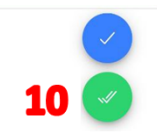

## NOTE:

Repair tasks can be generated from the <u>web app</u> and other registers e.g. Shared Plant & Equipment, Daily Plant Inspection etc.

Safetyminder Knowledge Base - Copyright of Trans-Tasman Pty Ltd

Aug-23